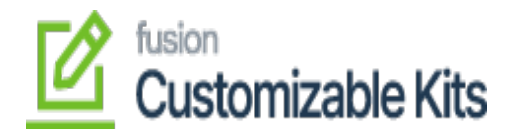

## Steps to configure kit specifications in Acumatica Sales Order

1. Navigate to left menu in Acumatica and select the Sales Oder.

| <b>Q</b> Acumatica | Search              | ۹               | ା ଏ                         |           |                    |            |                       | Revision Tw<br>Products Who | o Products 🗸 | 5/30/202<br>6:24 AM | 3 🗸      | () 💄 adm      |
|--------------------|---------------------|-----------------|-----------------------------|-----------|--------------------|------------|-----------------------|-----------------------------|--------------|---------------------|----------|---------------|
| 🛠 Favorites        | Sales Orders        |                 |                             |           |                    |            |                       |                             |              |                     | CUSTOMIZ | ATION * TOOLS |
| 🕒 Data Views       | 0 v +               | ∥ ⊨ ¤           |                             |           |                    |            |                       |                             |              |                     |          |               |
| Bills of Material  | ALL RECORDS         | MY SALES ORDE   | RS<br>Date: All 👻 Customer: | All 👻     |                    |            |                       |                             |              | 7 🛱                 |          |               |
| Time and Expenses  | 🗄 🕼 🗋 Order<br>Type | Order Nbr.      | Status                      | Date      | Sched.<br>Shipment | Customer   | Customer Name         |                             | Ordered Qty. | Order Total         | Currency | Created On    |
|                    | > © D so            | S0000192        | Shipping                    | 5/29/2023 | 5/29/2023          | AACUSTOMER | Alta Ace              |                             | 2.00         | 1,000.00            | USD      | 5/29/2023     |
| Finance            | 0 D so              | <u>S0000191</u> | Open                        | 5/12/2023 | 5/12/2023          | AACUSTOMER | Alta Ace              |                             | 39.00        | 2,997.00            | USD      | 5/12/2023     |
| C Ranking          | © □ so              | <u>50000190</u> | Open                        | 5/12/2023 | 5/12/2023          | AACUSTOMER | Alta Ace              |                             | 28.00        | 1,998.00            | USD      | 5/12/2023     |
| Danking            | © □ so              | <u>SO000189</u> | Open                        | 4/18/2023 | 4/18/2023          | AACUSTOMER | Alta Ace              |                             | 7.00         | 2,200.00            | USD      | 4/18/2023     |
| Projects           | 0 D so              | <u>SO000188</u> | Open                        | 4/17/2023 | 4/17/2023          | AACUSTOMER | Alta Ace              |                             | 7.00         | 2,200.00            | USD      | 4/17/2023     |
|                    | 0 D so              | <u>SO000182</u> | Open                        | 4/17/2023 | 4/17/2023          | AACUSTOMER | Alta Ace              |                             | 6.00         | 0.00                | USD      | 4/17/2023     |
| Payables           | © □ so              | <u>SO000181</u> | Back Order                  | 3/31/2023 | 3/31/2023          | AACUSTOMER | Alta Ace              |                             | 2.00         | 1,000.00            | USD      | 3/31/2023     |
|                    | U SO                | <u>SO000180</u> | Open                        | 3/31/2023 | 3/31/2023          | AACUSTOMER | Alta Ace              |                             | 2.00         | 1,000.00            | USD      | 3/31/2023     |
| Receivables        | ⊌ L so              | <u>SO000179</u> | Shipping                    | 3/31/2023 | 3/31/2023          | AACUSTOMER | Alta Ace              |                             | 2.00         | 200.00              | USD      | 3/31/2023     |
|                    | 0 L SO              | <u>SO000178</u> | Open                        | 3/24/2023 | 3/24/2023          | AACUSTOMER | Alta Ace              |                             | 30.00        | 2,000.00            | USD      | 3/24/2023     |
| 🞊 Customization    | B D so              | <u>SO000177</u> | Open                        | 3/24/2023 | 3/24/2023          | AACUSTOMER | Alta Ace              |                             | 385.00       | 12,000.00           | USD      | 3/24/2023     |
| _                  |                     | <u>S0000176</u> | Open                        | 3/24/2023 | 3/24/2023          | ABARTENDE  | USA Bartending School |                             | 10.00        | 10.00               | USD      | 3/24/2023     |
| Sales Orders       | B D so              | S0000175        | Open                        | 3/24/2023 | 3/24/2023          | ABCHOLDING | ABC Holdings inc      |                             | 5.00         | 1,000,00            | usp      | 3/24/2023     |
| 2                  |                     | 50000173        | Open                        | 3/24/2023 | 3/24/2023          | ABARTENDE  | USA Barteoding School |                             | 15.00        | 1,000.00            | USD      | 3/24/2023     |
| 🐺 Purchases        | 6 D so              | S0000172        | Open                        | 3/24/2023 | 3/24/2023          | ABARTENDE  | USA Bartending School |                             | 11.00        | 1,010.00            | USD      | 3/24/2023     |

- Click '+' icon to create a new Sales Order or click on the Order Nbr. to open an existing Sales Oder.
- 3. Navigate to the **Details** sub menu to include the preferred items to the Sales Order using the Add Line (+) functionality.
- 4. In the Line Details section, locate the kit item to which you would like to adjust the quantity.

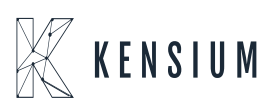

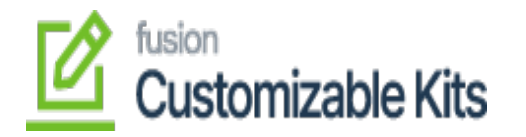

| <b>Q</b> Acumatica | Search                          | c              | 2 3                   |                                               |                   |                    |                   |          |              |                      |              | Revision T<br>Products Wh | wo Products 🗸  | 5/12/200<br>3 11 AM | 23 🗸   | 0        | 💄 adr |
|--------------------|---------------------------------|----------------|-----------------------|-----------------------------------------------|-------------------|--------------------|-------------------|----------|--------------|----------------------|--------------|---------------------------|----------------|---------------------|--------|----------|-------|
| A Favorites        | Sales Orders<br>SO SO0001       | 91 - Alta Ace  |                       |                                               |                   |                    |                   |          |              |                      |              | DN                        | DTES ACTIVITIE | S FILES             | CUSTON | MIZATION | TOOLS |
| 🕑 Data Views       | 4 S I                           | · · + ·        | D• K                  | < > >I                                        | QUICK PROCES      | CREAT              | SHIPMENT          | HOLD     | •••          |                      |              |                           |                |                     |        |          |       |
| Bills of Material  | Order Type:     Order Nbr.:     | S0000191 .0    | Customer     Location | AACUSTOMER - Alta /<br>MAIN - Primary Locatio | ice ,o            | Ordere     Discour | City:<br>t Total: | 2.00     |              |                      |              |                           |                |                     |        |          |       |
| Time and Expenses  | Status:                         | Open 5/12/2023 | Contact               | Amelia Armstrong                              | ,0<br>+ VIEW BASE | VAT EX             | empt T            | 0.00     |              |                      |              |                           |                |                     |        |          |       |
| 0                  | - Requested On                  | 5/12/2023 *    | * Project:            | X - Non-Project Code.                         | ,<br>Q            | j# Tax Tot         | £.                | 0.00     |              |                      |              |                           |                |                     |        |          |       |
| Finance            | Customer Ord.<br>External Refer |                | Description:          |                                               |                   | Order T            | otat              | 1,998.00 |              |                      |              |                           |                |                     |        |          |       |
| \$ Banking         |                                 |                |                       |                                               |                   |                    |                   |          |              |                      |              |                           |                |                     |        |          |       |
| Projects           | DETAILS                         | TAXES COMMISS  | ONS FINANCIAI         | SHIPPING )                                    | DDRESSES          | DISCOUNTS          | SHIPMENTS         | PAYME    | INTS RELATIO | NS TOT               | ALS          |                           |                |                     |        |          |       |
| Payables           | C + a                           | ADD ITE!       | *Inventory ID         | Kit Inventory                                 | Open Qty.         | Unit Price         | Ext. Price        | Related  | LINE DETAILS | PO UNK<br>Substituti | Tax Category | Free                      | Warehouse      | Line Descrip        | ition  | Kit Qty  | NOM   |
| Receivables        |                                 |                |                       | 10                                            |                   |                    |                   | nens     |              | roequired            |              | . 100100                  |                |                     |        |          |       |
| Customization      | > 0 D D                         | PRODWHOLE      | CRICKETKIT            |                                               | 2.00              | 999.00             | 1,998.00          |          | 2.00         |                      | TAXABLE      |                           | RETAIL         | Cricket KIT         |        | 0.00     | UNIT  |
| Sales Orders       |                                 |                |                       |                                               |                   |                    |                   |          |              |                      |              |                           |                |                     |        |          |       |
|                    |                                 |                |                       |                                               |                   |                    |                   |          |              |                      |              |                           |                |                     |        |          |       |
| Purchases          |                                 |                |                       |                                               |                   |                    |                   |          |              |                      |              |                           |                |                     |        |          |       |

5. Click the Customizable KIT option from the submenu.

| Acumatica         | Search                    |               | <u>م</u> ی                  |                        |              |            |               |                 |           |                        |                   | Revision T<br>Products W | wo Products<br>olesale | 5/12/2023<br>3:12 AM |              | 🚨 ad    |
|-------------------|---------------------------|---------------|-----------------------------|------------------------|--------------|------------|---------------|-----------------|-----------|------------------------|-------------------|--------------------------|------------------------|----------------------|--------------|---------|
| 🛱 Favorites       | Sales Orders<br>SO SO0001 | 91 - Alta Ace |                             |                        |              |            |               |                 |           |                        |                   | DN                       | OTES ACTIVITIES        | FILES                | CUSTOMIZATIO | N TOOLS |
| 🕑 Data Views      | • 5 3                     | · · +         | 8 0 • K                     | < > >                  | QUICK PROCES | S CREAT    | ESHIPMENT     | HOLD            |           |                        |                   |                          |                        |                      |              |         |
| -                 | • Order Type:             | 90 P          | Customer:                   | AACUSTOMER - Alta A    | ce ,o        | J Ordere   | d Qty:        | 2.00            |           |                        |                   |                          |                        |                      |              |         |
| Bills of Material | Order Nbr.                | \$0000191 ,P  | Location                    | MAIN - Primary Locatio | n ,0         | J Discour  | nt Total:     | 0.00            |           |                        |                   |                          |                        |                      |              |         |
|                   | Status                    | Open          | Centact:                    | Amelia Armstrong       | ,p           | / VAT EX   | empt T        | 0.00            |           |                        |                   |                          |                        |                      |              |         |
| Time and Expenses | - Date:                   | 5/12/2023 -   | Currency:                   | USD ,P 1.00            | * VIEW BASE  | VAT Ta     | rable T       | 0.00            |           |                        |                   |                          |                        |                      |              |         |
| -                 | Requested On:             | 5/12/2023 *   | <ul> <li>Project</li> </ul> | X - Non-Project Code   | ,p           | J Tax Tot  | al            | 0.00            |           |                        |                   |                          |                        |                      |              |         |
| Finance           | Customer Ord.             |               |                             |                        |              | Order 1    | otal          | 1,998.00        |           |                        |                   |                          |                        |                      |              |         |
| \$ Banking        | DETAILS                   | TAXES COMM    | SSIONS FINANC               | IAL SHIPPING A         | DORESSES I   | DISCOUNTS  | SHIPMENTS     | PAYMENTS        | I RELATIO | NS TOT                 | ALS               |                          |                        |                      |              |         |
|                   | 0 + 4                     | × ADD I       | TEMS CUSTOMI                | ABLE KIT ADD MATE      | IX ITEMS ADD |            | ADD BLANKET S | OLINE LIN       | E DETAILS |                        | ITEM AVAILABILITY |                          |                        | ORDER                | t x -        |         |
| Payables          | B 0 D Config              | urat *Branch  | * Inventory ID              | Kit Inventory          | Open Qty.    | Unit Price | Ext. Price    | Related<br>Hema | Guantity  | Substituti<br>Required | Tax Category      | free<br>Item             | Warehouse              | Line Descripti       | in Kit Q     | y *UOM  |
| Receivables       |                           |               |                             |                        |              |            |               |                 |           |                        |                   |                          |                        |                      |              |         |
|                   | >000                      | PRODWHO       |                             | L.                     | 2.00         | 999.00     | 1,998.00      |                 | 2.00      |                        | TAXABLE           |                          | RETAIL                 | Cricket KIT          | 0.0          | UNIT    |
|                   |                           |               |                             |                        |              |            |               |                 |           |                        |                   |                          |                        |                      |              |         |
| Customization     |                           |               |                             |                        |              |            |               |                 |           |                        |                   |                          |                        |                      |              |         |
| Customization     |                           |               |                             |                        |              |            |               |                 |           |                        |                   |                          |                        |                      |              |         |

6. Adjust the quantities or perform any required modifications, such as Min and Max component quantities, and enabling the "Allow Component Qty. Variance" option.

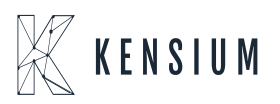

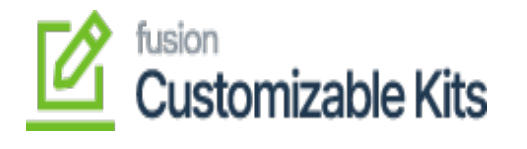

| CRICKETKIT       CRICKETKIT         Description:       Cricket KIT         KIt Qty:       3.00         TOCK COMPONENTS       NON STOCK COMPONENTS         NON STOCK COMPONENTS       NON STOCK COMPONENTS         + ×       H         Samponent       Quantity         Omponent       Quantity         Bat       EA         SAT       Ball         EA       12.00         4.00       I2.00         45.00                                                                                                    | KITTEN       | DETAILS            |                  |          |           |                            |                   |                   |  |
|----------------------------------------------------------------------------------------------------|--------------|--------------------|------------------|----------|-----------|----------------------------|-------------------|-------------------|--|
| Description:       Cricket KIT         KIT dty:       3.00         TTOCK COMPONENTS       NON STOCK         NON STOCK       Omponent       Description       UOM       Quantity       Component Qty. Variance<br>Qty. Variance<br>Qty. Variance       Min. Component<br>Qty. Variance<br>Qty. Variance       Min. Component<br>Qty. Variance         SAT       Bat       EA       3.00       1.00       6.00       30.00         SALL       Ball       EA       12.00       4.00       Itele       12.00       45.00                                                                                                    | Kithive      | tory ID: CRICKETKI | r                |          |           |                            |                   |                   |  |
| KII QIY::     3.00       ITOCK COMPONENTS     NON STOCK COMPONENTS       O     +     H       O     +       O     O       O     Component       Oscription     UOM     Quantity       Component     Component       Qty.     Component       Qty.     Organization       AT     Bat     EA       SALL     Ball     EA                                                                                                    | Descrip      | on: Cricket KIT    |                  |          |           |                            |                   |                   |  |
| STOCK COMPONENTS         NON STOCK COMPONENTS           + × H         S           component         Description           Bat         EA           AILU         Ball           EA         12.00           4.00         Image: Stoce Stoce Stoc | Kit Qty.     | 3.                 | 00               |          |           |                            |                   |                   |  |
| Description     UOM     Quantity     Component<br>Qty.     Allow<br>Component<br>Qty.     Component<br>Qty.     Min.<br>Component<br>Qty.     Max.<br>Component<br>Qty.       SAT     Bat     EA     3.00     1.00     0     6.00     30.00       SALL     Ball     EA     12.00     4.00     2     12.00     45.00                                                                                                    | <b>STOCK</b> | OMPONENTS NON      | STOCK COMPONENTS |          |           |                            |                   |                   |  |
| component<br>DDescriptionUOMQuantity<br>QuantityComponent<br>Qty.Allow<br>Component<br>Qty. VarianceMin.<br>Component<br>Qty.Max.<br>Component<br>Qty.BATBatEA3.001.006.0030.003ALLBallEA12.004.0012.0045.00                                                                                                    | <b>O</b> +   | × 🛏 🕱              |                  |          |           |                            |                   |                   |  |
| AT     Bat     EA     3.00     1.00     Gomponent<br>Qty. Variance     Component<br>Qty. Qty.     Component<br>Qty.     Component<br>Qty.     Component<br>Qty.       3ALL     Ball     EA     12.00     4.00     Image: Component Qty.     45.00                                                                                                    | Compon       | nt Description     | UOM              | Quantity | Component | Allow                      | Min.              | Max.              |  |
| BAT         Bat         EA         3.00         1.00         6.00         30.00           SALL         Ball         EA         12.00         4.00         12.00         45.00                                                                                                    | ID           |                    |                  |          | Qty.      | Component<br>Qty. Variance | Component<br>Qty. | Component<br>Qty. |  |
| 3ALL Ball EA <u>12.00</u> 4.00 🗹 <u>12.00</u> 45.00                                                                                                    | > BAT        | Bat                | EA               | 3.00     | 1.00      |                            | 6.00              | 30.00             |  |
|                                                                                                    | BALL         | Ball               | EA               | 12.00    | 4.00      | <b>V</b>                   | 12.00             | 45.00             |  |
| 3LOVES Gloves EA 24.00 8.00 🗹 18.00 75.00                                                                                                    | GLOVE        | Gloves             | EA               | 24.00    | 8.00      | $\checkmark$               | 18.00             | 75.00             |  |
|                                                                                                    |              |                    |                  |          |           |                            |                   |                   |  |
|                                                                                                    |              |                    |                  |          |           |                            |                   |                   |  |
|                                                                                                    |              |                    |                  |          |           |                            |                   |                   |  |
|                                                                                                    |              |                    |                  |          |           |                            |                   |                   |  |
|                                                                                                    |              |                    |                  |          |           |                            |                   |                   |  |
|                                                                                                    |              |                    |                  |          |           |                            |                   |                   |  |

7. Click OK to save the Sales Order and finalize the inclusion of the kit and its components.

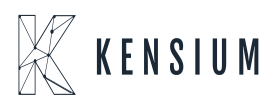